# BioSense Platform Quick Start Guide to Using the Master Facility Table

January 2019

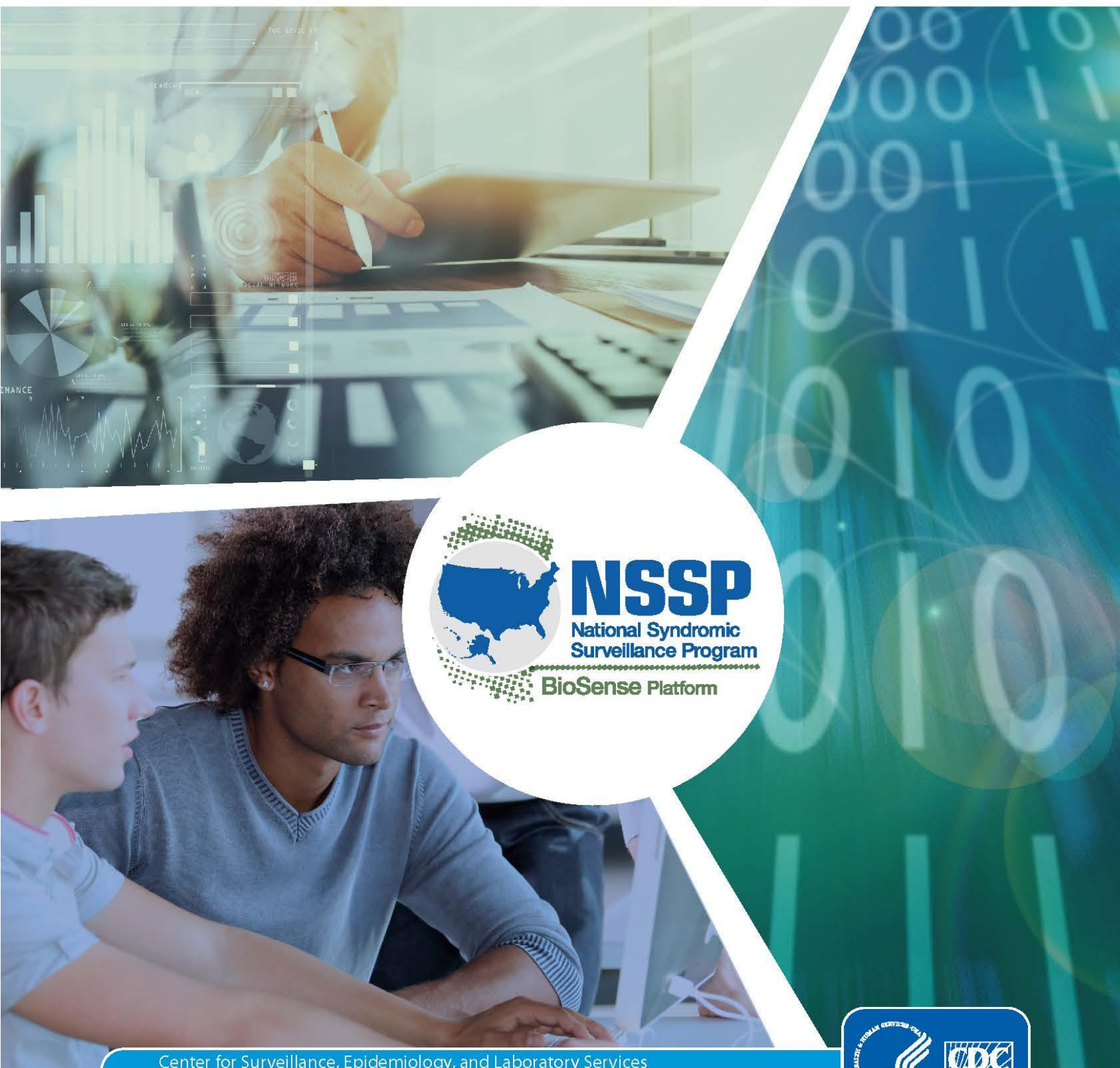

Center for Surveillance, Epidemiology, and Laboratory Services Division of Health Informatics and Surveillance

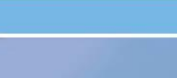

Quick Start Guide to Using the Master Facility Table

### CONTENTS

#### **1** Overview, 1

First-time Access to the MFT, 1 Login to the MFT, 1

#### 2 Navigate the Master Facility Table (MFT), 2

Access & Management Center MFT Tab, 2 View the MFT Quick Start Guide, 2 Search for a Facility, 2 Add a Primary Facility, 3 Download Facility Report, 3 MFT Screens and Required Fields, 3 Add Multiple Primary Facilities, 11 Guidance to Successfully Submit Multiple Primary Facilities, 12

#### **3** View and Edit Primary and Associated Facilities, 14

Primary Facilities, 14 Associated Facilities, 14

#### 4 Facility Review, 18

Facility Review Overview, 18 Data Processing Considerations, 21

#### Technical Assistance: support.syndromicsurveillance.org

The National Syndromic Surveillance Program (NSSP) promotes and advances development of the cloud-based BioSense Platform, a secure integrated electronic health information system that hosts standardized analytic tools and facilitates collaborative processes. The BioSense Platform is a product of the Centers for Disease Control and Prevention (CDC).

## **Quick Start Guide to Using the MFT**

#### 1. Overview

The BioSense Platform's Access & Management Center (AMC) is the starting point for doing all the prep work needed to onboard facilities. Before surveillance activities using the BioSense Platform can begin, use the Master Facility Table (MFT) module to input facility information and work with the NSSP Team to make sure the data feeds from each facility transmit accurately and produce data that meet your expectations.

So what, exactly, is an MFT? An MFT—or, Master Facility Table contains all necessary information for processing data, also called *metadata*. Each MFT is site-specific, but all sites essentially follow the same standards and provide the same details when adding a new facility. MFT fields ensure data are mapped correctly on the journey from facility to BioSense Platform and are easily identifiable when data are queried.

MFTs must always be up-to-date. Otherwise, a facility could begin using a new FacilityID to send data that gets mapped incorrectly to the wrong facility. Not only will this prevent data from processing, data will sit in the exceptions table until the MFT is updated and data are reprocessed or resubmitted.

This Quick Start Guide is designed for site administrators and provides guidance on the following activities:

- Add a new primary facility;
- Edit details (name, address, activation date, etc.) for a primary facility;
- Create associated facilities and crosswalk them with primary facilities; and
- Review facilities pending approval; check or change status (cancel a requested facility change).

This guide will also help site administrators access and navigate the MFT features. The guide will be updated as functionality is added.

#### First-time Access to the MFT

You must have a BioSense Platform Access & Management Center (AMC) account to access the MFT module. **Only site administrators can request accounts on behalf of their site users**.

#### Login to the MFT

To access the MFT, log in to the AMC with your username and password. Then click on the "MFT" tab at the top of the screen.

department of health, vendor for electronic health records, or health information exchange to transmit syndromic surveillance data from medical records systems to the NSSP BioSense Platform. Also, onboarding assesses adherence to the Public Health Information Network (PHIN) syndromic surveillance messaging guidance and begins a live data feed to the BioSense Platform.

Onboarding is the process of

working with a facility,

Browsers that support the MFT:

- ✓ Apple Safari
- ✓ Google Chrome
- ✓ Microsoft Internet Explorer
- ✓ Mozilla Firefox

#### 2. Navigate the Master Facility Table (MFT)

#### Access & Management Center MFT Tab

By clicking the MFT tab, site administrators open a page where they can add a new primary facility, view or edit an existing primary facility (add associated facilities to a primary facility or update IDs and addresses), or search for facilities. The tab's major sections (figure 1) include:

- View the BioSense Platform Quick Start Guide to Using the Master Facility Table;
- Add a primary facility;
- Search for, view, and edit an existing primary site; and
- Download a facility report of site facilities.

| <b>∖</b> HOME                        | MANAGE USERS                                         | NDATA ACCESS                     | <b>USER GROUPS</b>           | <b>∖</b> MFT          | MFT REVIEW                  | ▲REPORTS                    |     |
|--------------------------------------|------------------------------------------------------|----------------------------------|------------------------------|-----------------------|-----------------------------|-----------------------------|-----|
|                                      |                                                      |                                  |                              |                       |                             |                             |     |
| MASTER                               | R FACILITY TABL                                      | E (MFT)                          |                              |                       | > MFT QU                    | ICK START GUID              | DE  |
|                                      |                                                      | ~ /                              |                              |                       |                             |                             |     |
| Use this page to<br>would like to as | o review, modity, or add your fa<br>sociate it with. | acility information. If you wou  | Id like to add an associated | i facility, you can d | to so by viewing/editing th | e existing primary facility | you |
| Add                                  | Primany Eacility                                     | Add Multiple Primary Fac         | ilition                      |                       |                             |                             |     |
| Aud                                  |                                                      | Add Moluple Fillinary Fac        |                              |                       |                             |                             |     |
| Search, View, o                      | or Modify a Primary Facility                         |                                  |                              |                       |                             |                             |     |
| Site                                 | Review Status Facility                               | ID_UUID Facility Name            | Facility Type Facil          | ity Status            | ilter Beest                 |                             |     |
| Select or Type                       | Select or Type     Enter Fa                          | acility UUID Enter Facility Name | Select or Type V Select      | t or Type 🗸           | IIICI Kesel                 |                             |     |
| View/Edit                            | Site Review Status                                   | Facility ID_UUID                 | Facility Name Fa             | acility Type          | Facility Status             | C Biosense_Facility ID      | )   |
|                                      |                                                      |                                  | No data available in table   |                       |                             |                             |     |
|                                      |                                                      |                                  |                              |                       |                             |                             |     |
| Download F                           | acility Report                                       |                                  |                              |                       |                             |                             |     |
| All Sites                            | Download Report                                      |                                  |                              |                       |                             |                             |     |

Figure 1. Master Facility Table data-entry fields and button for accessing the Quick Start Guide.

#### View the MFT Quick Start Guide

Clicking on the hyperlinked MFT Quick Start Guide button will download a PDF version of the guide (figure 1).

#### Search for a Facility

Site administrators can search for a primary facility within the MFT. Figure 2 illustrates the filters available for narrowing the search.

Once the facility has been located, the site administrator can navigate to specific facility information by pressing View/Edit next to the facility found in the search results. This opens the facility information screen where a site administrator can view the record or update the information.

| Search, View, or Modify an Existing Primary Facility |                          |                                   |                         |                  |               |                            |                 |
|------------------------------------------------------|--------------------------|-----------------------------------|-------------------------|------------------|---------------|----------------------------|-----------------|
| Site                                                 | Review Status Facil      | ityID_UUID Facility Name          | Facility Type Fac       | ility Status     | _             |                            |                 |
| Operational_Access ▼                                 | Select or Type 🔹 Enter I | Facility UUID Enter Facility Name | Select or Type 🔻 Select | ect or Type 🔻    | Reset         |                            |                 |
|                                                      |                          |                                   |                         |                  |               |                            |                 |
| View/Edit                                            | Site                     | Review Status                     | C Biosense_Facility ID  | Facility ID_UUID | Facility Name | Facility Type              | Facility Status |
| [ View/Edit ]                                        | Operational_Access       | Complete                          | 30423                   | 0628A            | 0628A         | Emergency Care             | Onboarding      |
| [ View/Edit ]                                        | Operational_Access       | Complete                          | 30436                   | 0702B            | 0702B         | Urgent Care                | Onboarding      |
| [ View/Edit ]                                        | Operational_Access       | Complete                          | 30437                   | 0702C            | 0702C         | Inpatient Practice Setting | Onboarding      |
| View/Edit                                            | Operational_Access       | Complete                          | 30438                   | 0702D            | 0702D         | Medical Specialty          | Onboarding      |
| [ View/Edit ]                                        | Operational_Access       | Complete                          | 30439                   | 0726E            | 0726E         | Emergency Care             | Not Planned     |

Figure 2. Search filters and the View/Edit button.

#### Add a Primary Facility

Site administrators can add primary facilities to the MFT. Pressing the hyperlinked Add Primary Facility button will open a blank facility information form. The site administrator can insert information about the new primary facility, including:

- Primary facility address
- Primary facility identifier
- Facility type(s)
- Vendor details
- Submission details
- Facility onboarding status

#### Download Facility Report

Site administrators may download a report in the form of an MS Excel file that contains all facilities registered for their site. Any other filters applied on the user interface will not apply to the downloaded report.

#### MFT Screens and Required Fields

The MFT collects metadata and facility information, organized by section. The next few pages contain screen shots and tables that list the fields to complete on each screen. In the sections below, there is an indication ( $\checkmark$ ) next to each field of whether an entry is required. Since many of the fields are required, **there is no indication of required fields on the MFT application**.

Facilities with a status of "planned" or "not planned" require fewer field entries. However, NSSP encourages site administrators to complete all fields whenever possible.

Required fields for "Planned" and "Not Planned" facilities:

- Facility\_Name
- FacilityID\_UUID
- Facility\_Status
- Site\_ID
- Site

Facilities with a status of "Onboarding" or "Active" may require further review by the NSSP Team before facility metadata is accepted. Refer to section 4, Facility Review, for details.

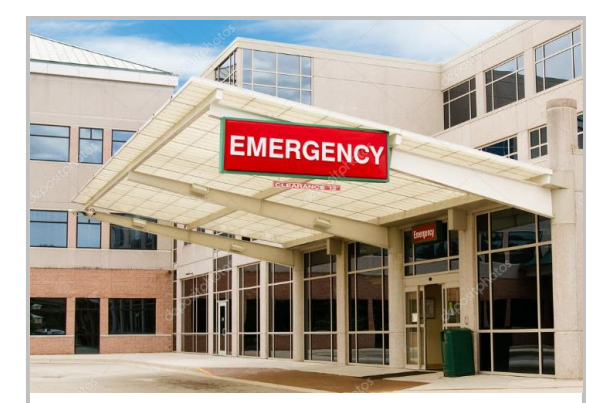

#### What is a primary facility?

## A *primary facility* is designated to represent itself and any associated facilities **as a single entity**.

Facility data on the BioSense Platform are processed and mapped to the database *exactly* as received. Such mapping allows for detailed analysis of visits received at the lowest level identified in the incoming message.

A single time-series graph can be viewed in ESSENCE for every primary facility and associated facilities. Additionally, when calculating c\_patient\_class in the Archive database, the primary facility determines the default patient class for messages received from that *primary* facility or its associated facilities.

| Primary Facility Name & Address |                                              |                                                                                                    |  |  |
|---------------------------------|----------------------------------------------|----------------------------------------------------------------------------------------------------|--|--|
|                                 |                                              |                                                                                                    |  |  |
| Site                            | Please select site                           | ✓ SiteID                                                                                                    |  |  |
| Primary Facility<br>Name        |                                              | ESSENCE Facility Name                                                                                                    |  |  |
| Primary Facility Ad             | dress                                        |                                                                                                    |  |  |
| Country                         | UNITED STATES                                | <ul> <li>A second second sec<br/>second second second second second second second second second second second second second second second second second second second second second second second second second second second second second second second second second sec</li></ul> |  |  |
| Street Address                  |                                              | ]                                                                                                    |  |  |
| City                            |                                              |                                                                                                    |  |  |
| State                           |                                              | State_FIPS                                                                                                    |  |  |
| County                          | Please Select a County                       | County_FIPS                                                                                                    |  |  |
| ZIP Code                        |                                              | ESSENCE Region                                                                                                    |  |  |
| Facility State<br>Region(local) |                                              |                                                                                                    |  |  |
|                                 |                                              |                                                                                                    |  |  |
| Geographic Coordi               | nates (for viewing facility on ESSENCE maps) | lick here to find coordinates.                                                                                                    |  |  |
| Latitude                        |                                              |                                                                                                    |  |  |
| Longitude                       |                                              |                                                                                                    |  |  |

#### Primary Facility Name & Address

| Required | Description                                                                                                    |
|----------|----------------------------------------------------------------------------------------------------|
|          | <b>Site</b><br>Short name of the facility's "parent site." Site administrators may only select their own site from the<br>drop-down list (AL). The Site ID identifies the facility location and is auto-generated based on the site<br>chosen, and <i>cannot</i> be modified ("858" for AL site).                                                                                                    |
| V        | <b>Primary Facility Name</b><br>The official name of the Primary Facility ("Example Hospital").                                                                                                    |
| V        | <b>ESSENCE Facility Name</b><br>The facility name that displays in ESSENCE. This is an auto-generated field ("Al-Example Hospital").                                                                                                    |
|          | <b>Facility Address</b><br>The facility's address includes several fields: the <i>country</i> where the facility is located ("UNITED<br>STATES"), <i>street address</i> ("1000 Main Street"), <i>city</i> ("Birmingham"), 2-letter <i>state abbreviation</i> ("AL"),<br><i>county</i> ("Jefferson"), and 5- or 9-digit ZIP code where the facility is located ("35203" or "35203-3824").                                       |
|          | <b>Facility State Region</b><br>This is a nonstandard facility region that sites may choose to use for their own purposes ("25").                                                                                                    |
| V        | <b>FIPS Codes</b><br>The state and county FIPS code where the facility is located. These are auto-generated fields based on the state chosen ("01") and the county chosen ("073").                                                                                                    |
|          | <b>ESSENCE Region</b><br>ESSENCE auto-generated field based on the ZIP code entered ("AL_Jefferson"). In ESSENCE, each facility is associated with a region (similar to county) that is derived from the ZIP code of the facility. The ESSENCE region influences analytics and visualization of facility data within the ESSENCE application.                                                                                  |
|          | <b>Geographic Coordinates</b><br>The facility location latitude ("33.5202") and longitude ("-86.8142"). Do not include the degree symbols<br>or direction (e.g., N or W are <i>not</i> valid). The hyperlink "Click here to find coordinates" opens a Web<br>page (https://geocoding.geo.census.gov/geocoder/locations/address?form) that lets site<br>administrators identify geographic coordinates for a specified address. |

|                                                            | Primary Fa | acility Identifiers |                        |  |
|------------------------------------------------------------|------------|---------------------|------------------------|--|
| Primary<br>FacilityID_UUID<br>Primary Facility Identifiers |            |                     | C BioSense Facility ID |  |
| Facility NPI<br>Sending Facility ID<br>Facility AHA ID     |            |                     |                        |  |

#### **Primary Facility Identifiers**

| Required | Description                                                                                                    |
|----------|----------------------------------------------------------------------------------------------------|
|          | <b>Primary FacilityID_UUID</b><br>FacilityID_UUID is an identifier unique to each <i>primary</i> facility ("9999999").                                                                                                    |
| V        | <b>C BioSense Facility ID</b><br>The C BioSense Facility ID is a calculated value based on when a facility is added to the MFT. The system auto-generates this value, and it <i>cannot</i> be modified ("27124").                                                                                                    |
|          | <b>Facility NPI</b><br>If applicable, this entry is the facility's "National Provider Identifier." A facility's NPI is a unique<br>10-digit identification number issued to health care providers by the Centers for Medicare and<br>Medicaid Services (CMS).                                                                                                    |
|          | Sending Facility ID<br>If applicable, this entry identifies the facility that sends the message through MSH-4.2.<br><i>Note.</i> The Sending Facility (facility that sends the message) is a different concept from the<br>Treating Facility (facility where visit took place). Treating Facility IDs are represented in data<br>sent through EVN7.2. In some situations, the treating facility may also serve as the Sending<br>Facility, but that is not always the case. If you are unable to determine the Sending Facility, you<br>may use the Treating Facility identifier as a temporary proxy. |
|          | <b>Facility AHA ID</b><br>If applicable, this entry is the facility's "American Health Association" identifier.                                                                                                    |

|                                                 | Facility Type(s)                                                                                                    |  |  |  |  |  |
|-------------------------------------------------|----------------------------------------------------------------------------------------------------|--|--|--|--|--|
| Primary F<br>Primary F<br>Local Fac<br>Parent O | Facility Type Facility Type Facility Type Facility Type Patient Class Code Facility Type Facility Type Facility Ty |  |  |  |  |  |
| Facility Ty                                     | pe(s)                                                                                                    |  |  |  |  |  |
| Required                                        | Description                                                                                                    |  |  |  |  |  |
| $\checkmark$                                    | <b>Primary Facility Type</b><br>The facility type of the Primary Facility ("Emergency Care").                                                                                                    |  |  |  |  |  |
|                                                 | <b>Local Facility Type</b><br>This is a nonstandard facility type that sites may choose to use for their own purposes.                                                                                                    |  |  |  |  |  |
|                                                 | Parent Organization<br>Umbrella term used for facility or hospital organization associated with facility noted in<br>FacilityID_UID. This information is useful when querying or selecting records with multiple facilities<br>associated with a particular healthcare chain.                                                                                                    |  |  |  |  |  |
| V                                               | <b>Facility Type Code</b><br>A code value that corresponds to the selected Facility_Type. The system auto-generates this value, and it <i>cannot</i> be modified ("261QE0002X").                                                                                                    |  |  |  |  |  |
|                                                 | <b>Patient Class Code</b><br>Auto-generated code that corresponds to facility type, and it <i>cannot</i> be modified ("E").                                                                                                    |  |  |  |  |  |

| Vendor Information             |       |  |   |  |  |
|--------------------------------|-------|--|---|--|--|
| Vendor Name                    | Other |  | • |  |  |
| Specify                        |       |  |   |  |  |
| Vendor Name<br>Vendor Software | Other |  | • |  |  |
| Specify<br>Vendor              |       |  |   |  |  |
| Software                       |       |  |   |  |  |
| Software version               |       |  |   |  |  |
| vendor Effective Date          |       |  |   |  |  |

#### Vendor Information

| Required     | Description                                                                                                    |
|--------------|----------------------------------------------------------------------------------------------------|
| $\checkmark$ | Vendor Name                                                                                                    |
|              | Name of software provider (vendor) that sends facility data. The vendor must be one of the specified values from the drop-down list ("Modernizing Medicine"). If a user selects "other" from the drop-down list of vendor names, the "specify other vendor" field will display. This is a free-text field where the vendor name should be entered. |
| $\checkmark$ | Vendor Software                                                                                                    |
| _            | Name of software used for transmitting facility information ("EMA Mobile"). If a user selects                                                                                                    |
|              | "other" from the drop-down list, the "specify other software" field will display. This is a free-text                                                                                                    |
|              | field where the vendor software should be entered.                                                                                                    |
|              | Software Version                                                                                                    |
|              | The version of the software used to send facility data ("1.7").                                                                                                    |
|              | Vendor Effective Date                                                                                                    |
|              | The vendor's start date for sending facility data ("01-15-2018").                                                                                                    |

|                                                      | Submission Details        |
|------------------------------------------------------|---------------------------|
| Feed Name                                            | Please Select a Feed Name |
| Facility Data Submission Alerts                      |                           |
| Send alert if this facility stops sending data for m | ore than 24 ▼ hour(s).    |
| Temporarily disable facility data submission         | alerts? Yes No            |
| The system will re-enable facility data submission   | n alerts on               |

#### **Submission Details**

| Required | Description                                                                                                    |
|----------|----------------------------------------------------------------------------------------------------|
|          | <b>Feed Name</b><br>The feed name (designated by the Secure File Transfer Protocol (SFTP) or Public Health<br>Information Network Messaging System (PHINMS) account name) to which the facility belongs.<br>Feed names are filtered by the site selected ("ALTroy"). If a new feed needs to be added or the<br>feed name is unknown, selecting "unknown" will notify NSSP's Onboarding Team of the need to<br>identify the missing value. |
|          | Send alert if this facility stops sending information for more than [] hour(s)?<br>The user can specify how many hours <i>after</i> a facility stops sending information that the system<br>should send an alert ("72" [hours]). Note that facility alerts will only be sent for "Active" facilities.                                                                                                    |
|          | <b>Temporarily disable facility data submission alerts?</b><br>A YES/NO question that lets a user decide whether to temporarily disable facility submission alerts.                                                                                                    |
| V        | The system will re-enable facility data submission alerts on [].<br>If a user answers YES to "temporarily disable facility data submission alerts," the field is<br>populated with a date one week ahead of when the question is answered YES.                                                                                                    |

| Facility Status                                                                         |                                                   |  |  |
|-----------------------------------------------------------------------------------------|---------------------------------------------------|--|--|
| Facility Status<br>Date Onboarded<br>Date Activated<br>Date Deactivated<br>Date Planned |                                                   |  |  |
| P                                                                                       | Planned date can be an estimate (e.g., June 2020) |  |  |

| Facility Sta | atus                                                                                                    |
|--------------|----------------------------------------------------------------------------------------------------|
| Required     | Description                                                                                                    |
| V            | <b>Facility Status</b><br>The status of a facility reflects the eligibility for data processing in the onboarding or production<br>environment.                                                         |
|              | <b>Facility Status Dates</b><br>The date, if applicable, is the onboarding date for a facility or when the facility was activated or deactivated. These fields are auto-generated and are not editable. |
|              | <b>Date Planned</b><br>The <i>anticipated</i> date a site plans to bring a facility onboard.                                                                                                    |

Site administrators must indicate a "Facility Status" for each primary facility. The following diagram describes valid facility status values and expected activities for each phase. More information about the facility onboarding and activation process can be found <u>here.</u>

| Not Planned                                                                                                    | Planned                                                                                                    | Onboarding                                                                                                    | Active                                                                                                    | Inactive<br>(if applicable)                                                                                                    |
|----------------------------------------------------------------------------------------------------|----------------------------------------------------------------------------------------------------|----------------------------------------------------------------------------------------------------|----------------------------------------------------------------------------------------------------|----------------------------------------------------------------------------------------------------|
| <ul> <li>Note that it is possible to register facilities you do not plan to onboard but want to register for tracking purposes by using the facility status of "Not Planned"</li> <li>If "Not Planned" data are sent to the Staging or Production environments, these will be sent to the Exceptions Table</li> </ul> | <ul> <li>Identify facilities<br/>you plan to<br/>onboard in the<br/>future         <ul> <li>This helps our<br/>team plan<br/>resources to<br/>support you</li> </ul> </li> <li>Use the "Planned<br/>Date" field on the<br/>MFT Module to<br/>designate when the<br/>facility plans to<br/>onboard</li> <li>If "Planned" data<br/>are sent to the<br/>Staging or<br/>Production<br/>environments, these<br/>will be sent to the<br/>Exceptions Table</li> </ul> | <ul> <li>Establish a connection through an Onboarding/ Staging feed</li> <li>Submit data through the Staging connection</li> <li>Review data quality reports and meet baseline data quality metrics</li> <li>Approve the facility for Production data flow and update facility status</li> <li>If data is sent to the Staging environment, it will be processed</li> <li>If data is sent to the Production environment, it will be sent to the Exceptions Table</li> </ul> | <ul> <li>Establish a connection through the Production feed</li> <li>Submit data through the Production connection</li> <li>Regularly review data quality reports and identify improvement areas</li> <li>Perform surveillance activities</li> <li>If "Active" data are sent to the Staging or Production environments, these will be processed</li> </ul> | <ul> <li>Facility is no longer<br/>approved to send<br/>data to the<br/>BioSense Platform</li> <li>If "Inactive" data<br/>are sent to the<br/>Staging or<br/>Production<br/>environments, these<br/>will be sent to the<br/>Exceptions Table</li> </ul> |

|                                                                     | Version ( | Control |        |      |
|---------------------------------------------------------------------|-----------|---------|--------|------|
| Created By<br>Create Date<br>Last Modified By<br>Last Modified Date |           |         |        |      |
|                                                                     |           |         | Cancel | Save |

#### **Version Control**

| Required | Description                                                                                                    |
|----------|----------------------------------------------------------------------------------------------------|
|          | <b>Created By/Date</b><br>The username of the person who created the initial facility and the date that the facility was<br>created. These fields are auto-generated and are not editable. |
| V        | Last Modified By/Date<br>The username of the person who last modified the facility information and the date of that<br>modification. These fields are auto-generated and are not editable. |

#### Example #1: Single Primary Facility Sends Data Under One ID

In this example, a single emergency department always sends HL7 messages with a treating facility ID = 11 and a sending facility ID = 11. By using the MFT module, you would register one *primary* facility with a facilityID\_UUID = 11. The BioSense Platform will then assign a generic C\_BioSense\_Facility\_ID. At a high level, the MFT will display the following data:

| Site | Facility_Name | FacilityID_UUID | C_BioSense_Facility_ID | Facility_Type  | Default Patient Class |
|------|---------------|-----------------|------------------------|----------------|-----------------------|
| 888  | General       | 11              | 1                      | Emergency Care | E                     |
|      | Hospital      |                 |                        |                |                       |

During data processing, the BioSense Platform uses a table titled "Operational Crosswalk" to ensure that the treating and sending facility IDs are valid for processing and assign C\_BioSense\_Facility\_ID and other calculated field values as specified by BioSense Platform data processing rules. Please refer to the NSSP <u>Data Dictionary</u> for more information about data processing.

Here, the Operational Crosswalk would include the following data:

| Site | Input Facility ID<br>(compare to incoming<br>treating/sending facility ID) | Output Facility ID<br>(value to output to<br>C facility ID) | C_BioSense_Facility_ID | Default Patient Class |
|------|----------------------------------------------------------------------------|-------------------------------------------------------------|------------------------|-----------------------|
| 888  | 11                                                                         | 11                                                          | 1                      | E                     |

In the example shown above, you'll see one time series in ESSENCE for C\_BioSense\_Facility\_ID = 1.

#### Example #2: A Hospital with Multiple Wings

In this example, a single hospital includes an emergency department, inpatient care, and outpatient clinic within the same facility. The site administrator considers this a *single* facility within ESSENCE but wants to be able to separate the visits in the underlying Archive data.

To achieve this, register the emergency department as the primary facility. Then, add the information for the inpatient and outpatient care settings as associated facilities tied to that primary facility (see the section on <u>Associated Facilities</u> for more information). In this scenario, the MFT would include the following data:

| Site | Facility_Name            | FacilityID_UUID | C_BioSense_<br>Facility_ID | Facility_Type  | Default<br>Patient Class | Primary_<br>Facility |
|------|--------------------------|-----------------|----------------------------|----------------|--------------------------|----------------------|
| 999  | My Hospital – ED         | 123             | 2                          | Emergency Care | E                        | Y                    |
| 999  | My Hospital – Inpatient  | 222             | 2                          | Inpatient      | E                        | Ν                    |
| 999  | My Hospital – Outpatient | 333             | 2                          | Outpatient     | E                        | Ν                    |

During data processing, the BioSense Platform uses a table titled "Operational Crosswalk" to ensure that the treating and sending facility IDs are valid for processing and assign C\_BioSense\_Facility\_ID and other calculated field values as specified by BioSense Platform data processing rules. Refer to the NSSP <u>Data Dictionary</u> for more information about data processing.

Here, the Operational Crosswalk would include the following data:

| Site | Input Facility ID<br>(compare to incoming<br>treating/sending facility ID) | Output Facility ID (value<br>to output to<br>C_facility_ID) | C_BioSense_<br>Facility_ID | Default Patient<br>Class |
|------|----------------------------------------------------------------------------|-------------------------------------------------------------|----------------------------|--------------------------|
| 999  | 123                                                                        | 123                                                         | 2                          | E                        |
| 999  | 222                                                                        | 222                                                         | 2                          | E                        |
| 999  | 333                                                                        | 333                                                         | 2                          | E                        |

In the example shown above, you'll see one time series in ESSENCE for C\_BioSense\_Facility\_ID = 2.

#### Add Multiple Primary Facilities

Site administrators can add multiple primary facilities to the MFT. Start by selecting the hyperlinked Add Multiple Primary Facilities button (figure 3) to open the Web page that allows site administrators to upload multiple primary facilities. The Web page includes instructions on how to upload multiple primary facilities, a link to the downloadable template, the Browse button to search for and upload the completed template, and the Submit button to submit the completed template.

| NHOME            | MANAGE USERS                  | NDATA ACCESS                     | NUSER GROUPS                | MFT                   | MFT REVIEW                   | ▲REPORTS                        |
|------------------|-------------------------------|----------------------------------|-----------------------------|-----------------------|------------------------------|---------------------------------|
|                  |                               |                                  |                             |                       |                              |                                 |
|                  |                               |                                  |                             |                       |                              |                                 |
| <b>IASTER</b>    | FACILITY TABL                 | E (MFT)                          |                             |                       | <b>M</b> E                   | T OLIICK START GLIIDE           |
|                  |                               |                                  |                             |                       | × 1111                       | T QUICK START GUIDE             |
| se this page to  | review, modify, or add your f | acility information. If you wou  | Id like to add an associate | l facility, you can d | to so by viewing/editing the | e existing primary facility you |
| ould like to ass | sociate it with.              |                                  |                             |                       |                              |                                 |
|                  |                               |                                  |                             |                       |                              |                                 |
| Add              | Primary Facility              | Add Multiple Primary Fac         | cilities                    |                       |                              |                                 |
|                  |                               |                                  |                             |                       |                              |                                 |
| Search, View, or | r Modify a Primary Facility   |                                  |                             |                       |                              |                                 |
| Site             | Review Status Facilit         | vID_UUID Facility Name           | Facility Type Facil         | ty Status             |                              |                                 |
| Select or Type   | ✓ Select or Type ✓ Enter F    | acility UUID Enter Facility Name | Select or Type 🗸 Select     | t or Type 🗸 🗖         | Filter Reset                 |                                 |
|                  |                               |                                  |                             |                       |                              |                                 |
| View/Edit        | Site Review Status            | Facility ID_UUID                 | Facility Name Facility      | acility Type          | Facility Status              | C Biosense_Facility ID          |
|                  |                               |                                  | No data available in table  |                       |                              |                                 |
|                  |                               |                                  |                             |                       |                              |                                 |
|                  |                               |                                  |                             |                       |                              |                                 |
| Download Fa      | cility Report                 |                                  |                             |                       |                              |                                 |
| All Sites        | Download Report               |                                  |                             |                       |                              |                                 |
|                  |                               |                                  |                             |                       |                              |                                 |

Figure 3. Add Multiple Primary Facilities button.

After selecting the Add Multiple Primary Facilities button, follow the steps indicated on the screen (figure 4) to upload multiple primary facilities. Currently, **the template does** *not* accommodate the addition of multiple *associated* facilities. To add associated facilities, you must first add the primary facility and then access that facility information. (See Section 3, View and Edit Primary and Associated Facilities, for guidance.)

| <b>∿</b> .HOME                                                                                                    | MANAGE USERS                                                                                                    | <b>NDATA ACCESS</b>                                           | SUSER GROUPS                                               | NMFT                  | MFT REVIEW                   | NREPORTS               |                      |
|----------------------------------------------------------------------------------------------------|----------------------------------------------------------------------------------------------------|---------------------------------------------------------------|------------------------------------------------------------|-----------------------|------------------------------|------------------------|----------------------|
| To upload multiple primary facilities to the Master Facility Table (MFT), follow the steps below. At this time, you may only add multiple new primary facilities to the MFT using this functionality; multiple existing facilities cannot be updated. Additionally, the addition of multiple associated facilities cannot be accommodated using this functionality. To add associated facilities, you must first add the primary facility and then access that facility information via the MFT user interface to add associated facilities. For additional guidance on uploading multiple primary facilities to the MFT, please refer to Section 2, "Navigate the Master Facility Table," of the BioSense Platform Quick Start Guide to Using the Master Facility Table.  1. Click here to download the template. 2. Input your facilities. 3. Save the file to your documents. (Be sure to save as a .csv file.) 4. Click "Browse" and add the completed template from your documents. 5. Click "Stutmut" " |                                                                                                    |                                                               |                                                            |                       |                              |                        |                      |
| After clicking su<br>If all facility entri<br>added facilities.                                                                                                    | bmit, validation checks will be<br>ies pass validation, all facilities                                                                                                    | conducted to ensure all field<br>s from the submitted form wi | ds are properly completed.<br>Il be added to the MFT. Subr | nitted facilities tha | t require review will underg | jo the same review pro | cess as individually |
| If 1 or more facil<br>correct the facili                                                                                                    | If 1 or more facility entries do not pass validation, no facilities from the submitted form will be added to the MFT. An error message will identify the rows that contain issues. Please remove or correct the facility entries before resubmitting. |                                                               |                                                            |                       |                              |                        |                      |
|                                                                                                    | Browse                                                                                                    | lease select a file to upload                                 |                                                            |                       |                              |                        |                      |
|                                                                                                    | Submit                                                                                                    |                                                               |                                                            |                       |                              |                        |                      |

Figure 4. Web page to upload multiple primary facilities and instructions, link to downloadable template, and access Browse and Submit buttons.

#### Guidance to Successfully Submit Multiple Primary Facilities

## The downloadable Add Multiple Primary Facilities template provides some guidance to successfully complete the template and upload multiple primary facilities.

| 1 2 | To add multiple primary facilities to the Master Facility Table (MFT), input your facilities into the following template beginning at row 6 of this document. The grey italicized text provides some general guidance on completing each field. Please refer to Section 2 of the <i>BioSense Platform Quick Start Guide to Using the Master Facility Table</i> for more information on each field as well as information on required fields. Auto-generated fields are not included in this template and will be generated after successful submission of the completed template. Once <b>all facilities have been added</b> , save the file as a *.csv. When you are ready to submit the file, follow the instructions provided on the "Add Multiple Primary Facilities" screen. Instructions may also be found in Section 2 of the Quick Start Guide. If your file is not accepted, make any changes necessary to your original document (non-*.csv file). Once <b>all changes are made</b> , save the edited file as a *.csv and repeat the submission process. |                                             |                                                                                                  |                                                                              |                                                                                    |                                                                                                    |                                                                                                    |                                                                                          |                              |
|-----|----------------------------------------------------------------------------------------------------|---------------------------------------------|--------------------------------------------------------------------------------------------------|------------------------------------------------------------------------------|------------------------------------------------------------------------------------|----------------------------------------------------------------------------------------------------|----------------------------------------------------------------------------------------------------|------------------------------------------------------------------------------------------|------------------------------|
| 3   |                                                                                                    |                                             |                                                                                                  |                                                                              |                                                                                    |                                                                                                    | Primary_Facility                                                                                                    | Address                                                                                  |                              |
| 4   | Site                                                                                                    | Primary_Facility_Name                       | Country                                                                                          | Street Address                                                               | City                                                                               | State                                                                                                    | County                                                                                                    | ZIP_Code                                                                                 | Facility_State_Region(local) |
| 5   | Please select a<br>value from the<br>dropdown.<br>Required for all<br>facility status<br>values.                                                                                                    | Required for all facility<br>status values. | Please select a<br>value from the<br>dropdown.<br>Required for all<br>facility status<br>values. | Required for<br>facilities with a<br>facility status value<br>of Onboarding. | Required for<br>facilities with<br>a facility<br>status value<br>of<br>Onboarding. | Please select a value<br>from the dropdown.<br>Required for facilities<br>with a facility status<br>value of Onboarding. | Please select a value<br>from the dropdown.<br>(State must be<br>selected first.)<br>Required for<br>facilities with a<br>facility status value<br>of Onboarding. | #####<br>Required for<br>facilities with a<br>facility status<br>value of<br>Onboarding. |                              |

Figure 5. Template for adding multiple primary facilities.

To avoid your submittal being rejected, please review the following guidelines before completing, saving, and submitting the template:

- Refer to the <u>MFT Screens and Required Fields in Section 2, Navigate the Master Facility Table</u> for information about each field and for information on required fields. *Note: Auto-generated fields are not included in the template but will be generated once the completed template has been successfully submitted.*
- Follow the guidance in row 5 for completing certain fields (grey italicized text).
- Input your facilities into the template starting at row 6.
- Do not add to or delete columns from the template.
- Do not edit or delete rows 1 through 5 of the template.
- Do not change cell formatting (e.g., merge cells or remove data validation).

Once facility entries pass validation (figure 6), facility information from the submitted form will be added to the MFT. Any submitted facilities that require review will undergo the same process as individually added facilities. For information about the review process and reasons for review, refer to Section 4, Facility Review.

If one or more facility entries *do not* pass validation, no facilities from the submitted form will be added to the MFT. An error message will identify the rows that contain issues (figure 7).

| <ol> <li>Click here to download the template.</li> <li>Input your facilities.</li> <li>Save the file to your documents.(Be sure to save as a .csv file.)</li> <li>Click "Browse" and add the completed template from your documents.</li> <li>Click "Submit."</li> </ol> After clicking submit, validation checks will be conducted to ensure all fields are properly completed. |                                                                                                    |  |  |  |  |  |
|----------------------------------------------------------------------------------------------------|----------------------------------------------------------------------------------------------------|--|--|--|--|--|
| It all facility entries pass validation, all facilities                                                                                                    | Ities from the submitted form will be added to the MFT. Submitted facilities that require review will undergo the same review                                                                                                    |  |  |  |  |  |
| process as individually added facilities.                                                                                                    |                                                                                                    |  |  |  |  |  |
| If 1 or more facility entries do not pass val<br>issues. Please remove or correct the facili                                                                                                    | If 1 or more facility entries do not pass validation, no facilities from the submitted form will be added to the MFT. An error message will identify the rows that contain issues. Please remove or correct the facility entries before resubmitting. |  |  |  |  |  |
| Browse                                                                                                    | Please select a file to upload                                                                                                    |  |  |  |  |  |
| Submit                                                                                                    | Submission was successful!                                                                                                    |  |  |  |  |  |

Figure 6. Message displayed if multiple primary facilities upload is successful.

| <ol> <li>Click here to download the templat</li> <li>Input your facilities.</li> <li>Save the file to your documents.(Be</li> </ol> | e.<br>sure to save as a .csv file.)                                                                                                    |
|----------------------------------------------------------------------------------------------------|----------------------------------------------------------------------------------------------------|
| 4. Click "Browse" and add the complete                                                                                              | ed template from your documents.                                                                                                    |
| 5. Click "Submit."<br>After clicking submit, validation checks wil                                                                  | be conducted to ensure all fields are properly completed                                                                                                    |
| The cleang submit, valuation chocks mi                                                                                              |                                                                                                    |
| If all facility entries pass validation, all faci<br>process as individually added facilities.                                      | lities from the submitted form will be added to the MFT. Submitted facilities that require review will undergo the same review                                |
| If 1 or more facility entries do not pass val<br>issues. Please remove or correct the facili                                        | idation, no facilities from the submitted form will be added to the MFT. An error message will identify the rows that contain ty entries before resubmitting. |
| Browse                                                                                                    | Please select a file to upload                                                                                                    |
| Submit                                                                                                    | Submission was not successful. Please review rows 8, 10                                                                                                    |

Figure 7. Message displayed if uploading of multiple primary facilities is not successful.

If the file is *not accepted*, make any changes necessary to the original document (non-\*.csv file). Remove or correct the rows that contained issues. Once the changes are made, save the edited file as a \*.csv and repeat the submission process. For example, if a site administrator attempts to submit 50 facilities and the submission is not successful due to an issue within one row (e.g., row 10), the site administrator must correct the facility entry within the original template. If the submission is still unsuccessful, the site administrator can remove the problematic facility entry causing the submission failures, re-submit the 49 facilities that pass validation via batch add, and then individually submit the problematic facility removed from the template via the facility form. In most instances, the facility form is able to identify the specific field that is not meeting validation criteria.

#### 3. View and Edit Primary and Associated Facilities

#### **Primary Facilities**

As a site adminstrator, you may view or edit a primary facility by searching the site or by scrolling through the table until you find the desired result. Clicking the "View/Edit" button will open the facility information so that you can review the record or make and save edits. Two additional sections are available when viewing or editing a record:

- Facility Review (refer to section 4, Facility Review, for more detail)
- Associated Facilities

Associated facility functionality is explained in detail below.

#### Associated Facilities

Associated facilities are intentionally affiliated with primary facilities but are **not considered separate facilities within ESSENCE**. Associated facilities can only be added by selecting a primary facility and then navigating to its Associated Facility Information section. Generally, sites use associated facilities to capture information about additional facility types, incoming ID values that should be converted to the primary ID ("historic crosswalk" information), and incoming ID values that should not be converted to the primary ID but should be associated with the generic C\_BioSense\_Facility\_ID of the primary facility (e.g., multiple facilities reporting under one primary facility identifier).

Within the MFT Module, site administrators may **add** associated facilities but cannot **edit** associated facility information. Please contact the <u>NSSP Service Desk</u> (support.syndromicsurveillance.org) if you need to modify associated facility metadata or have questions about associated facilities and how to use the MFT to support your data processing needs.

The following pages show screen shots and information collected by the MFT for associated facilities. Below is an indication ( $\checkmark$ ) of whether the field is required.

|                                    |                                                                                                   | Associated Fac                                                                                                    | cility Information                                  |                             |                                       |  |  |  |
|------------------------------------|---------------------------------------------------------------------------------------------------|----------------------------------------------------------------------------------------------------|-----------------------------------------------------|-----------------------------|---------------------------------------|--|--|--|
|                                    |                                                                                                   |                                                                                                    |                                                     |                             |                                       |  |  |  |
| Associa                            | ated Facility Information                                                                         |                                                                                                    |                                                     |                             |                                       |  |  |  |
| Are the<br>differen                | ere additional facilities you wo<br>nt facility types or different fac                            | uld like to associate with t<br>:ilityID_UUID)                                                                                     | his primary facility?(e.g.,                         | •Yes •                      | No                                    |  |  |  |
| Warn                               | ing: Adding Associated Fac                                                                        | ilities disables the ability                                                                                                    | to save changes to the                              | Primary Facility            | until all Associated                  |  |  |  |
| Facilit                            | ties are reviewed and appro                                                                       | ved. If you have changes                                                                                                    | to the Primary Facility                             | that you would              | like to make, please                  |  |  |  |
|                                    |                                                                                                   | save them first before ad                                                                                                    | ding Associated Faciliti                            | es.                         |                                       |  |  |  |
| Сору                               | Primary Facility info                                                                             |                                                                                                    |                                                     |                             |                                       |  |  |  |
| Associa                            | ated Facility Name                                                                                |                                                                                                    |                                                     |                             |                                       |  |  |  |
| Associa                            | ated Facility Address                                                                             | Stroot Namo                                                                                                    | City                                                | Stato                       | Zin Codo                              |  |  |  |
| Associa                            | ated Facility Type                                                                                | Street Name                                                                                                    | ▼ City                                              | State                       | Zip Code                              |  |  |  |
| Associa                            | ated Facility Status                                                                              | Onboarding                                                                                                    |                                                     |                             |                                       |  |  |  |
| Associa                            | ated FacilityID_UUID                                                                              |                                                                                                    |                                                     |                             |                                       |  |  |  |
| Conver<br>process<br>Ac<br>Associa | t this Associated FacilityID_U<br>sing to populate C_Facility_IC<br>dd<br>ated Facilities Table   | UID to the Primary Facility<br>?                                                                                                   | ID_UUID during data                                 | •Yes •                      | No                                    |  |  |  |
| C Bio                              | sense Facility ID Input Fa                                                                        | Cutput Facility                                                                                                    | Facility Name                                       | Facility                    | Type Date Added                       |  |  |  |
| -                                  | - '- '                                                                                            | , ID                                                                                                    | Address                                             |                             |                                       |  |  |  |
| NU UA                              |                                                                                                   |                                                                                                    |                                                     |                             | · · · · · · · · · · · · · · · · · · · |  |  |  |
| Informat                           | tion Collected for Associa                                                                        | ted Facilities                                                                                                    |                                                     |                             |                                       |  |  |  |
| Require                            | d                                                                                                 | De                                                                                                    | scription                                           |                             |                                       |  |  |  |
|                                    | Are there additional f                                                                            | acilities you want asso                                                                                                    | ociated with this pri                               | mary facility?              | For example, there                    |  |  |  |
|                                    | could be different faci                                                                           | lity types or different                                                                                                    | FacilityID_UUID.                                    |                             | -                                     |  |  |  |
|                                    | If YES, this question wi                                                                          | Il display information                                                                                                    | and fields related to                               | associated fa               | cilities and allow a                  |  |  |  |
|                                    | site administrator to a                                                                           | dd an associated facili                                                                                                    | ty. If NO, no informa                               | tion or fields              | will display.                         |  |  |  |
|                                    | <b>Copy Primary Facility</b>                                                                      | Info                                                                                                    |                                                     |                             |                                       |  |  |  |
|                                    | When this box is checked, the information (facility name, address, type, status, FacilityID_UUID, |                                                                                                    |                                                     |                             |                                       |  |  |  |
|                                    | and output facility ID) of the primary facility will be copied.                                   |                                                                                                    |                                                     |                             |                                       |  |  |  |
|                                    | Associated Facility Name                                                                          |                                                                                                    |                                                     |                             |                                       |  |  |  |
|                                    | The name of the assoc                                                                             | iated facility ("UAB Do                                                                                                    | owntown Urgent Car                                  | e").                        |                                       |  |  |  |
|                                    | Associated Facility Ad                                                                            | Associated Facility Address                                                                                                    |                                                     |                             |                                       |  |  |  |
|                                    | ine associated facility                                                                           | ASSOCIALED FACILITY ADDRESS<br>The according facility's address includes several fields: street address ("1000 Main Street"), situ |                                                     |                             |                                       |  |  |  |
|                                    |                                                                                                   | s address includes sev                                                                                                    |                                                     | ······                      |                                       |  |  |  |
|                                    | ( Birmingham ), 2-ieu                                                                             | s address includes sev<br>er state abbreviation                                                                                    | ("AL"), county ("Jeffe                              | erson"), and th             | he 5- or 9-digit ZIP                  |  |  |  |
|                                    | code where the associ                                                                             | s address includes sev<br>er state abbreviation<br>ated facility is located                                                        | ("AL"), <i>county</i> ("Jeffe<br>("35203" or "35203 | erson"), and tl<br>-3824"). | he 5- or 9-digit ZIP                  |  |  |  |

The facility status of the associated facility. This field is auto-generated to match the facility status of the primary facility and cannot be modified (ex. "Onboarding").

Associated FacilityID\_UUID The FacilityID\_UUID of the associated facility. This can be the same or different from the primary facility's FacilityID\_UUID (ex. "999999").

Convert this Associated FacilityID\_UUID to the Primary FacilityID\_UUID during data processing to populate C\_Facility\_ID? If YES, the OutputID of associated facility = OutputID of Primary Facility. If NO, the OutputID of associated facility. The following examples give insight into using associated facilities to record facility information. From these examples, you can see the implications on data processing and visualization.

#### Example #1: Primary Facility with Associated Facilities—Same FacilityID\_UUIDs

In this example, all associated facilities related to the primary facility have the same FacilityID\_UUID as that of the primary. This ID scheme might be used if multiple urgent care practices want to report as the same facility even though they are at multiple locations.

| issociated Facilities Table |                      |                       |                   |                      |                  |                            |   |
|-----------------------------|----------------------|-----------------------|-------------------|----------------------|------------------|----------------------------|---|
| C_Biosense_Facility_ID      | Input Facility<br>ID | Output Facility<br>ID | Facility<br>Name  | Facility<br>Address  | Facility<br>Type | Date Added                 | ^ |
| 27124                       | 999999               | 999999                | Urgent Care<br>#1 | 1000 East<br>Avenue  | Urgent<br>Care   | 2018-06-18<br>00:35:58.587 |   |
| 27124                       | 999999               | 999999                | Urgent Care<br>#2 | 1000 West<br>Drive   | Urgent<br>Care   | 2018-06-18<br>00:36:10.563 |   |
| 27124                       | 999999               | 999999                | Urgent Care<br>#3 | 1000 North<br>Street | Urgent<br>Care   | 2018-06-18<br>00:36:36.983 |   |
| 27124                       | 999999               | 999999                | Urgent Care<br>#4 | 1000 South<br>Road   | Urgent<br>Care   | 2018-06-18<br>00:36:54.33  | Ŧ |

#### Example #2: Primary Facility and Associated Facilities—Different FacilityID\_UUIDs, Not Converted During Data Processing

In this example, the associated facilities related to the primary facility have different FacilityID\_UUIDs than one another and the primary. When asked the question "Convert this Associated FacilityID\_UUID to the Primary FacilityID\_UUID during data processing to populate C\_Facility\_ID?" the site administrator chooses NO.

An example of this is if a site administrator wants to add a pediatric emergency department and a "regular" emergency department that share a single physical location. Both report using different facility ID values—but in ESSENCE, both are tracked as a single facility. In the underlying Archive processed data, separating the two for detailed analyses will be useful.

| As | Associated Facilities Table |                      |                       |                      |                     |                                  |                            |   |  |
|----|-----------------------------|----------------------|-----------------------|----------------------|---------------------|----------------------------------|----------------------------|---|--|
| C  | C_Biosense_Facility_ID      | Input Facility<br>ID | Output Facility<br>ID | Facility<br>Name     | Facility<br>Address | Facility<br>Type                 | Date Added                 | ^ |  |
| 2  | 27124                       | 888888               | 888888                | Outpatient<br>Clinic | 123 North<br>Street | Medical<br>Specialty             | 2018-06-18<br>00:49:16.68  |   |  |
| 2  | 27124                       | 777777               | 777777                | Inpatient<br>Setting | 100 South<br>Avenue | Inpatient<br>Practice<br>Setting | 2018-06-18<br>00:49:54.183 | - |  |

#### Example #3: Primary Facility and Associated Facilities—Different FacilityID\_UUIDs, Converted During Data Processing

In this example, the associated facilities related to the primary facility have different FacilityID\_UUIDs than one another and the primary. When asked the question "Convert this Associated FacilityID\_UUID to the Primary FacilityID\_UUID during data processing to populate C\_Facility\_ID?," the site administrator chooses YES.

An example of when this might be used is if a site administrator has a facility that usually sends data under a single ID value. Occasionally, however, a technical glitch lets an old facility ID value come through. The site administrator wants to convert this ID to the correct value in the system but does not need to differentiate these data in the underlying Archive Processed data.

| ssociated Facilities Table |                      |                       |                       |                      |                   |                            |   |
|----------------------------|----------------------|-----------------------|-----------------------|----------------------|-------------------|----------------------------|---|
| C_Biosense_Facility_ID     | Input Facility<br>ID | Output Facility<br>ID | Facility<br>Name      | Facility<br>Address  | Facility<br>Type  | Date Added                 | • |
| 27124                      | 222222               | 999999                | Secondary<br>Hospital | 100 Flower<br>Street | Emergency<br>Care | 2018-06-18<br>00:52:34.203 |   |
| 27124                      | 333333               | 999999                | Small Clinic          | 100 Cherry<br>Road   | Urgent Care       | 2018-06-18<br>00:52:58.32  | Ŧ |

#### 4. Facility Review

#### Facility Review Overview

Once a facility has been added or modified, the system will determine if further review by the NSSP Onboarding Team or Analytic Data Management (ADM) Team is required. Facility Reviews are conducted to ensure that sites are successfully prepared to send data to the BioSense Platform. You can track the status of review within the MFT by checking the field named "Record Status." If your facility requires review, the "record status" and "review reason" fields on the Facility Information screen will contain detailed information. Facilities that are approved or do not need to be reviewed are marked as "complete" in the "record status" field, and the "review reason" field will be blank. Facilities that need to be reviewed are marked as "pending OB approval" or "pending ADM approval" in

#### Why does my facility require review?

- Facility Status changed to (or from) "Active"
- Feed Name is "unknown"
- Facility NPI, Sending Facility ID, or AHA ID already exists in another site
- Primary FacilityID\_UUID value has changed
- Associated facility added, with an ID that differs from the primary

the "record status" field, and the "review reason" field will contain details on the reason for review.

The Facility Review workflow blocks immediate updates to the ESSENCE facility tables and Operational Crosswalk. The Operational Crosswalk is used for data processing in the Onboarding and Production environments. Please refer to the NSSP <u>Data Dictionary</u> for more information about data processing. The ESSENCE facility tables and Operational Crosswalk are **only updated when "record status" is "complete."** 

The following information describes what is displayed on the Facility Information screen in the Facility Review section. Below is an indication ( $\mathbf{V}$ ) of whether the field is required.

|                                              | Facility Review |            |  |   |  |  |  |
|----------------------------------------------|-----------------|------------|--|---|--|--|--|
| Review Reason<br>Record Status<br>Site Input |                 |            |  |   |  |  |  |
| Site Comments                                |                 |            |  |   |  |  |  |
| Onboarding Review                            |                 |            |  |   |  |  |  |
| Are all changes to facility information      | tion approved?  | O Yes O No |  | 1 |  |  |  |
| Onboarding Comments                          |                 |            |  |   |  |  |  |
| ADM Review                                   |                 |            |  | • |  |  |  |
| Are all changes to facility information      | tion approved?  | 🔾 Yes 🔾 No |  |   |  |  |  |
| ADM Comments                                 |                 |            |  |   |  |  |  |

#### Information Collected for Facility Review

| Required | Description                                                                                                    |
|----------|----------------------------------------------------------------------------------------------------|
|          | <b>Review Reason</b><br>The reason, if applicable, that a facility has entered the review workflow. This field is auto-<br>generated and <i>cannot</i> be modified.                                                                                                    |
|          | <b>Record Status</b><br>The status, if applicable, of a facility within the review workflow (pending Onboarding Team<br>approval, pending Analytic Data Management approval, pending site review, or complete). This<br>field is auto-generated and <i>cannot</i> be modified.                                                                                                    |
|          | <b>Site Input</b><br>This free-text field allows site administrators to enter relevant information about the facility being<br>reviewed.                                                                                                    |
|          | <b>Onboarding (OB) Review</b><br>Onboarding review fields include the question <i>"Are all changes to facility information approved?"</i><br>and a section for comments. When the facility's record status is "pending OB approval," the<br>Onboarding Team will answer this YES/NO question about whether the facility has been approved<br>and, if necessary, add comments.                                                                                                    |
|          | Analytic Data Management (ADM) Review<br>ADM review fields include the question <i>"Are all changes to facility information approved?"</i> and a<br>section for comments. When the facility's record status is "pending ADM approval," the ADM<br>Team will answer this YES/NO question about whether the facility has been approved and, if<br>necessary, add comments.                                                                                                    |
|          | <b>Cancel Requested Changes</b><br>When a facility has a status of "pending OB approval," "pending ADM approval," or "pending site review," the "Cancel Requested Changes" button will appear. A site administrator, Onboarding Team member, or ADM Team member may use the "Cancel Requested Changes" button to revert the current version of a record (containing requested changes under review) to its previously saved version. Pressing the button will set the record status to "complete" and the review reason to "null." |
|          |                                                                                                    |

If a facility's changes are rejected, you or one of the other site administrators will receive a "notice of rejection" email. The email will contain reviewers' comments notifying the site of what needs to be changed. Within the MFT Module, on the Facility Information screen, the "record status" field will be marked as "pending site review" and the "review reason" field will contain details on the reason for review. Additionally, the comments sections will contain reviewers' comments notifying the site of what needs to be changed. Site administrators can then modify and resubmit facility information; if necessary, the facility review workflow will be triggered and the NSSP Team will resume facility review procedures.

Figures 8 and 9 illustrate the review workflow by facility status. If a facility is under review, site administrators cannot change the facility information. However, site administrators can, at any time, cancel outstanding changes to a facility by clicking the "Cancel Requested Changes" button. This resets the facility information to original values and removes the record from the facility review queue.

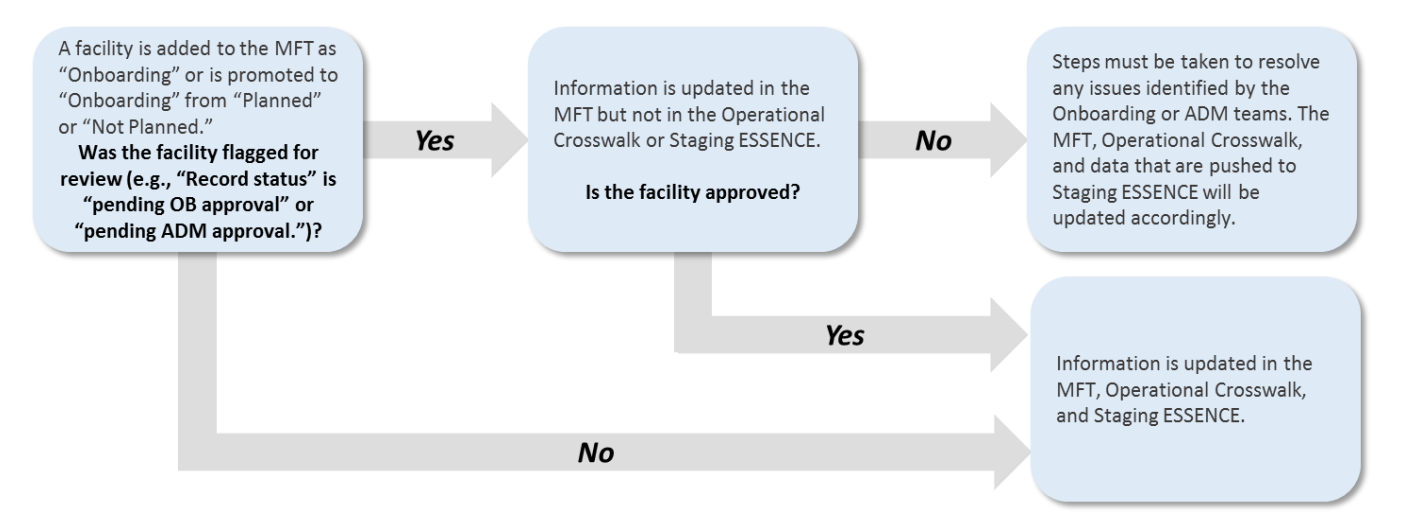

Figure 8. Facility Review for "Onboarding" facilities, including updates to the Operational Crosswalk and ESSENCE facility tables.

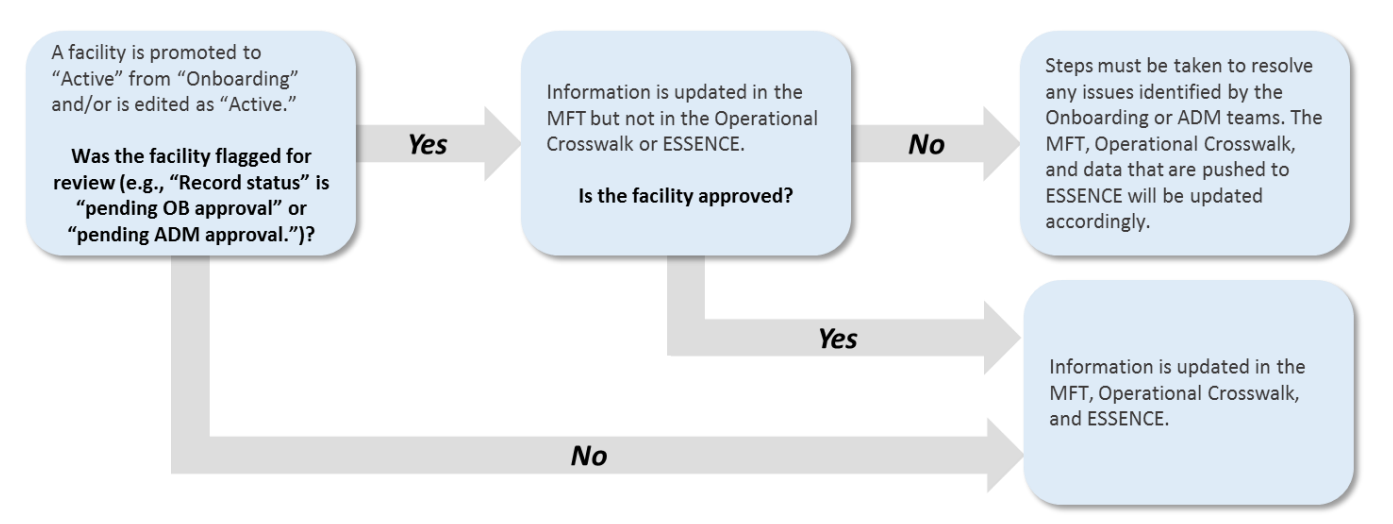

Figure 9. Facility Review for "Active" facilities, including updates to the Operational Crosswalk and ESSENCE facility tables.

#### Data Processing Considerations

The NSSP Team strives to minimize the time each facility spends in review. When a facility is in review status, the MFT facility metadata is effectively "out of sync" with the Operational Crosswalk and ESSENCE facility tables. During this time, you may want to compare the facility metadata stored in the MFT Module (currently under review) and the facility metadata used during data processing (i.e., in the Operational Crosswalk and ESSENCE). To compare the facility metadata stored in the MFT Module to the facility metadata used for data processing (i.e., in the Operational Crosswalk and ESSENCE). To compare the facility metadata stored in the MFT Module to the facility metadata used for data processing (i.e., in the Operational Crosswalk and ESSENCE), the following query may be helpful:

#### Query: Compare primary facility metadata in MFT to Operational Crosswalk for a specific facility ID

#### SELECT

```
To view information for all facilities
a.C Biosense Facility ID,
                                                                     pending review, use the following where
a.Record_Status AS Review_Status,
                                                                    statement:
a.Facility Status AS "(Requested)MFT Facility Status",
b.Facility Status AS "(Current)Crosswalk Facility Status",
                                                                     WHERE a.Record Status <> 'Complete'
a.FacilityID_UUID AS MFT_Output_FacilityID_UUID
"(Requested)MFT Output FacilityID UUID",
b.Output_FacilityID_UUID AS "(Current)Crosswalk_Output_FacilityID_UUID"
FROM <site> MFT a
JOIN <site> Operational_Crosswalk b on a.C_BioSense_Facility_ID=b.C_BioSense_Facility_ID
WHERE a.C_BioSense_Facility_ID='<XXXX>'
and a.Primary_Facility = 'Y'
and b.Operational Crosswalk ID = (select max(Operational Crosswalk ID) from <site> Operational Crosswalk
where C Biosense Facility ID = '<XXXX>')
```

Executing this query will produce a table that contains the following information:

| C_BioSense<br>_ Facility_ID                     | Review_Status                                                                                                    | (Requested)<br>MFT_Facility<br>_Status                                                                                                    | (Current)<br>Crosswalk_<br>Facility_Status                                                                                                    | (Requested)<br>MFT_Output_<br>Facility_ID                                                                                                    | (Current)<br>Crosswalk_Output_<br>FacilityID_UUID                                                                                                    |
|-------------------------------------------------|----------------------------------------------------------------------------------------------------|----------------------------------------------------------------------------------------------------|----------------------------------------------------------------------------------------------------|----------------------------------------------------------------------------------------------------|----------------------------------------------------------------------------------------------------|
| Primary<br>unique<br>identifier<br>for facility | The status of a<br>facility within<br>the review<br>workflow<br>(pending OB or<br>ADM approval,<br>pending site<br>review, or<br>complete). | The status of a<br>facility <b>as noted</b><br><b>in the MFT</b><br><b>Module.</b> If you<br>change the<br>facility status,<br>this field will<br>reflect your<br><b>requested</b><br>change. | The status of a<br>facility as noted<br>in the<br>Operational<br>Crosswalk and<br><b>used for data</b><br><b>processing.</b> If you<br>change the<br>facility status,<br>this field will<br>reflect the<br>facility's status in<br>the Operational<br>Crosswalk and<br>ESSENCE. | The Primary<br>Facility ID as<br>noted in the<br>MFT Module. If<br>you change the<br>facility's<br>PrimaryID_<br>UUID, this field<br>will reflect your<br>requested<br>change. | The Primary ID as<br>noted in the<br>Operational<br>Crosswalk and<br><b>used for data</b><br><b>processing.</b> If you<br>change the<br>facility's<br>PrimaryID_UUID,<br>this field will reflect<br>the facility's<br>PrimaryID_UUID in<br>the Operational<br>Crosswalk and<br>ESSENCE. |

## Use Case Example Output 1: Facility Status changed from Onboarding to Active; facility is currently pending review by NSSP Team

| C_BioSense_ | Review_Status       | MFT_Facility | Crosswalk_      | MFT_Output_ | Crosswalk_Output_ |
|-------------|---------------------|--------------|-----------------|-------------|-------------------|
| Facility_ID |                     | _Status      | Facility_Status | Facility_ID | FacilityID_UUID   |
| 1234        | Pending OB Approval | Active       | Onboarding      | 100         | 100               |

Note that the MFT preserves the requested facility status of "Active," but the Operational Crosswalk will retain a facility status of "Onboarding" until the facility changes are approved.

## Use Case Example Output 2: FacilityID\_UUID is modified for an active facility; facility is currently pending review by NSSP Team

| C_BioSense_ | Review_Status       | MFT_Facility | Crosswalk_Facility | MFT_Output_ | Crosswalk_Output_ |
|-------------|---------------------|--------------|--------------------|-------------|-------------------|
| Facility_ID |                     | _Status      | _Status            | Facility_ID | FacilityID_UUID   |
| 1234        | Pending OB Approval | Active       | Active             | 200         | 100               |

Note that the MFT preserves the requested new FacilityID\_UUID value. However, the Operational Crosswalk will retain the old FacilityID\_UUID value until the facility changes are approved (i.e., any messages received from the facility will be mapped to the old FacilityID\_UUID value in the XX\_Processed table until changes are approved).